Сергей Солдатов, Кирилл Наранов

# Реализация SMS-информирования персонала средствами ScriptWorX64

Компания «Инсайт-НГ» — молодая на рынке услуг автоматизации, тем не менее, задачи, которые её команда успешно реает, зачастую весьма нетривиальные. Одной из них была орнизация SMS-информирования оперативного персонала об арийных событиях в SCADA-системе ICONICS GENESIS64.

| ScriptWorX - ScriptWorX64 Con<br>File Edit View Go Action                  | figurator by ICONICS<br>Tools Help             |                         |                              | • 🔀 |
|----------------------------------------------------------------------------|------------------------------------------------|-------------------------|------------------------------|-----|
| E Const<br>B T Boost<br>B AlarmSM5_sender<br>AlarmSM5_sender<br>SM5_sender | A 40 2   ** 100  <br>Name /<br>AlarmSMS_sender | VBA File<br>AlarmSMS_st | Enabled<br>Enabled<br>En Yes |     |
| Ready                                                                      | No properties available fo                     | r the current select    | ton                          |     |

Задача возникла на этапе внедрения на одном из объектов компании, но условия её решения были осложнены, поскольку пакет программных средств по согласованию с заказчиком был уже приобретён. Закупка каких-то новых специализированных программных средств была затруднительна и нежела-

| UDMConfig - UDMCfg by ICONICS | ( <b>\$</b> ) | 0 8 8 |
|-------------------------------|---------------|-------|
| File Edit View Go Tools Help  |               |       |
| 10 😅 8a 8a 🖛 🖛 🕇 🗴 2a 🗈       |               |       |
| Alem Fölen                    | Notice        |       |
| Ready                         | 2 Object(s)   |       |

Рис. 4. Настройка подписки на аварийные события в UDMConfig

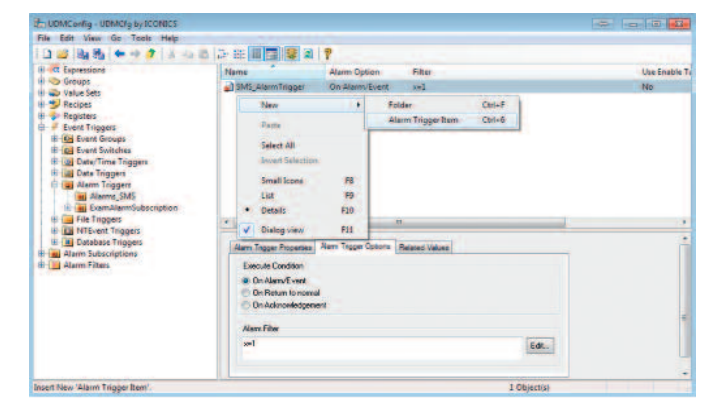

Рис. 5. Создание и настройка триггера в UDMConfig

| ScriptWorX -  | ScriptWorX64 Configurator by ICONICS                                                                                                    |                         |    | 000       |
|---------------|----------------------------------------------------------------------------------------------------|-------------------------|----|-----------|
| File Edit Vie | w Go Action Tools Help                                                                                                    |                         |    |           |
|               |                                                                                                    |                         |    |           |
| E Alare       | SICONICS Unified Data Browser                                                                                                    |                         |    |           |
| 1.9.5         | + → € 🔯 ! 🔳 · 🐚                                                                                                    | S 2. 2.                 |    |           |
|               | trg_avox:Alarms_SMS.SMS_AlarmTrigger                                                                                                    |                         |    |           |
|               | Tperreper Repeatos UDM Data                                                                                                    |                         |    |           |
|               | Yry Corputer     Yie Corputer     Yie Constance     Yie Constance     Yie Const | Noa<br>SMS_AlarmTrogger | *  |           |
| Ready         |                                                                                                    |                         | m. |           |
|               |                                                                                                    |                         |    | ОК Отнена |
|               | 1 Ofsectos (1 86 (5 8                                                                                                    |                         |    |           |

Рис. 6. Выбор созданного триггера для скрипта

|                                                                                                    | X64 Configurator by ICO                                                                              | NICS                   |
|----------------------------------------------------------------------------------------------------|----------------------------------------------------------------------------------------------------|------------------------|
| File Edit View Go                                                                                                    | Action Tools Help                                                                                    |                        |
| 0 🗃 🖓 🗞 🔶                                                                                                    | + 🗊 🕺 🏜 🚨   *                                                                                        | a 👉 🖽 📶                |
| B-12 Projects                                                                                                    | Name /                                                                                               |                        |
| SMS_sender                                                                                                    | rer 🤝 AlermSM                                                                                        | S_sender               |
|                                                                                                    | No propertie                                                                                         | s available for th     |
| Ready                                                                                                    |                                                                                                    |                        |
| ScriptWorX - ScriptWorX64 Co<br>File Edit View Go Action                                                                                                    | nfigurator by ICONICS<br>Tools Help<br>A 4a 25 A 14 15 III Name                                      | Enabled V              |
| AlarmSM5_sender                                                                                                    | Main                                                                                                 | Yes Se                 |
|                                                                                                    | New                                                                                                  |                        |
|                                                                                                    | Paste                                                                                                | F                      |
|                                                                                                    | Select All                                                                                           |                        |
|                                                                                                    | Invert Selection                                                                                     |                        |
|                                                                                                    | Large Icons                                                                                          | F7                     |
|                                                                                                    | R List                                                                                               | F9                     |
|                                                                                                    | E . Details                                                                                          | F10                    |
|                                                                                                    | Dialog view                                                                                          | F11 imed               |
|                                                                                                    | Ingger Name: bg_avecA                                                                                | darma_SMS.SMS_A        |
|                                                                                                    | Degcription                                                                                          |                        |
|                                                                                                    | Apply Rear                                                                                           | Add New                |
|                                                                                                    |                                                                                                    |                        |
|                                                                                                    |                                                                                                    |                        |
| Рис. 2. Создание и                                                                                                    | и настройка скр                                                                                      | ипта в Sci             |
|                                                                                                    |                                                                                                    |                        |
| UDMConfig - UDMCrg by ICONICS<br>File Edit View Go Tools Help                                                                                                    |                                                                                                    |                        |
| 1 ⊇ 🐸 (8g 85   ← → 3   × -                                                                                                    |                                                                                                    | 1                      |
| Groups                                                                                                    | Name<br>Alarma_SMS                                                                                   |                        |
| VERIE SET                                                                                                    | ExamAlarmSubscription                                                                                |                        |
| Recipes                                                                                                    | New                                                                                                  | + Alarm                |
| Hecipes<br>Registers<br>Hecipers<br>Here Event Triggers                                                                                                    | Paste                                                                                                |                        |
| Recipes     Registers     Event Triggers     Gog Event Groups     Gog Event Switches     Gog Date/Time Triggers                                                                                                    |                                                                                                    |                        |
| Poloper     Registers     Sector Traggers     Good Traggers     Good Traggers   | Select All<br>Invert Selection                                                                       |                        |
| Becipee     Registers     Sect Trägets     Sect Trägets     Geven Groups     Geven Groups     Geven Groups     Geven Groups     Geven Groups     Geven Groups     Geven Groups     Geven Groups     Geven Groups     Geven Groups     Geven Groups                                                                                                    | Select All<br>Invert Selection<br>Small Icons                                                        | FB                     |
|                                                                                                    | Select All<br>Invest Selection<br>Small Icons<br>List<br>Details                                     | FB<br>FD<br>F10        |
| Polges     Polges     Polge  | Select All<br>Invert Selection<br>Small Icons<br>List<br>Obtails<br>Chalog view                      | FB<br>FD<br>F10<br>F11 |
| Image         Pergene           Image         Fearliers           Image         Count Traggers           Image         Count Traggers           Image         Count Traggers           Image         Count Traggers           Image         Count Traggers           Image         Count Traggers           Image         Count Traggers           Image         Count Traggers           Image         Count Traggers           Image         Count Traggers           Image         Count Traggers           Image         Count Traggers           Image         Count Traggers           Image         Count Traggers           Image         Alarme Traggers           Image         Alarme Traggers           Image         Alarme Traggers                                                                                                    | Select All<br>Invest Selection<br>Small Jones<br>Line<br>Details<br>Chalog view                      | F8<br>F9<br>F10<br>F31 |
| Popper     Popper     Popper | Select All<br>Invert Selection<br>Great Ione<br>List<br>Classic<br>Dategreew<br>Atem Subscipton      | F8<br>F9<br>F10<br>F11 |
| Alem Files                                                                                                    | Select All<br>Invert Selection<br>Great Dates<br>List<br>Calleg view<br>Atem Subscription<br>(Ready) | F8<br>F3<br>F10<br>F21 |

| File Edit View Go Action | Tools Help |         |              |        |
|--------------------------|------------|---------|--------------|--------|
| i 🗅 🥶 🔤 🖶 🔶 🔶 🎓          | メる西本学用用    |         | <b>8 ?  </b> |        |
| E 13 Projects            | Name /     | Enabled | VBA Script   | Trigge |
| AlarmSM5_sender          | Main       | Yes     | SendSM5      | trg_av |

|  | New     Script Ctrl+S                                                                                                  |
|--|----------------------------------------------------------------------------------------------------|
|  | Parte Select All Invert Selection                                                                                      |
|  | Small lcons         F0           S List         F0           S • Details         F10           I ✓         Dialog view |
|  | Trigger Name: Vg_avecAlarm_SMS_SMS_AlamTrigger New<br>Trigger<br>Degraption:                                           |
|  | Apply Brand Add New Edit VBA Gode VBA Script Waard                                                                     |

іс. 2. Создание и настройка скрипта в ScriptWorX64 Configurator

| All Constants     All Constants     All Con | Name                                                                                                    |                         |  |
|----------------------------------------------------------------------------------------------------|----------------------------------------------------------------------------------------------------|-------------------------|--|
|                                                                                                    | Alarma, 5245                                                                                                    |                         |  |
|                                                                                                    | New         Altern Trigge           Parte         Select All           Invest Select All         Invest Select All           Invest Select All         Invest Select All           Small Intens         FB           Charles         FB           Datable         FD           With Datable veloce         FD | e Subscription Chrief)  |  |
|                                                                                                    | Alem Subsception<br>(Peerly) The Subscribe                                                                                                    | /Edit OPC Subscriptions |  |

іс. 3. Создание подписки на аварийные события

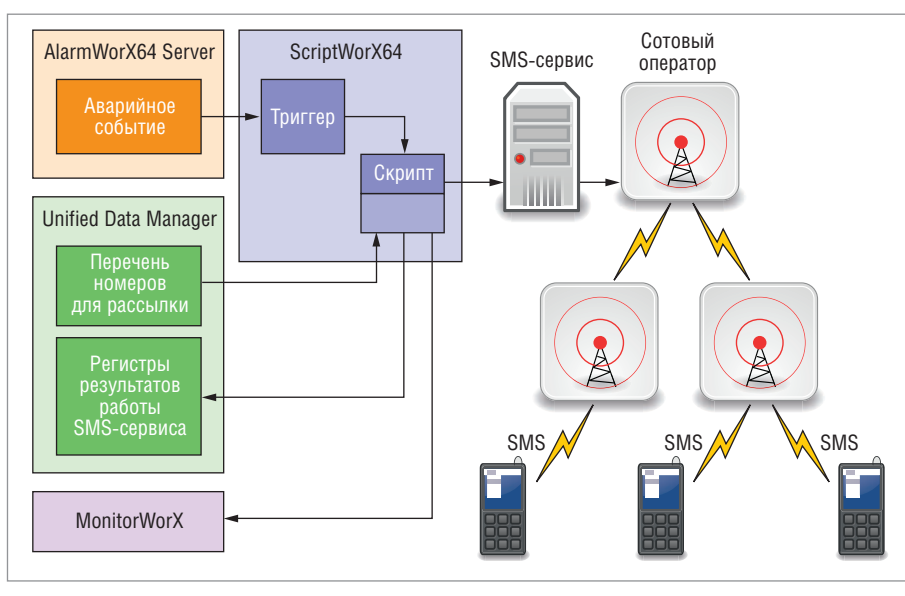

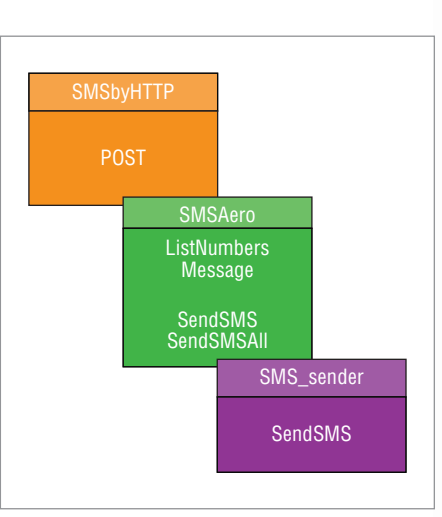

Рис. 8. Структура разработанных классов системы SMS-информирования: курсивом отмечены методы, прямым шрифтом – поля и свойства классов

Рис. 7. Структурная схема разрабатываемой системы SMS-информирования

тельна, поэтому провели анализ документации на приобретённый комплект ICONICS GENESIS64, по итогам которого приняли решение воспользоваться для организации SMS-информирования компонентом ScriptWorX64.

ScriptWorX64 — это сервер приложения на основе скриптов. Он используется для запуска VBA-скриптов по расписанию или как реакции на определённые события (триггеры) и представляет собой многопоточный сервис, предназначенный для работы 24 часа в сутки, готовый выполнить созданные разработчиком сценарии в любой момент.

Далее поэтапно описан процесс конфигурирования Script-WorX64 и разработки необходимых скриптов для организации SMS-информирования. Данная статья не ставит своей целью подменить руководство ICONICS, поэтому ряд моментов был сознательно опущен, например, описание стандартных процедур в коде VBA-скриптов.

#### Предварительные настройки

Разработка велась в системе следующей конфигурации:

- Windows 7 Professional x64;
- ICONICS GENESIS64 v.10.71, HotFixPack 1, ServicePack 1, ServicePack 2.

В Unified Data Manager (UDM) были предварительно созданы регистры, а в AlarmWorX64 Server – аварийные сигналы, связанные с регистрами UDM, и *Area* – объекты для группировки аварийных сигналов, например, для разных объектов.

Поскольку ScriptWorX64 является опциональным компонентом GENESIS64, необходимо выполнить его установку. После установки, к сожалению, выяснилось, что не хватает одной библиотеки — AlarmOle.dll. Выражалось это в невозможности настроить в ScriptWorX64 Configurator подписку на аварийные события. Проблема была успешно решена совместно с сотрудниками компании ПРОСОФТ, они выслали недостающую библиотеку и описали процесс её установки.

На этом этап предварительной настройки завершён, и можно перейти к настройке триггеров ScriptWorX64 на аварийные события.

#### Настройка триггеров аварийных событий в ScriptWorX64

После установки ScriptWorX64 необходимо запустить ScriptWorX64 Configurator и создать новый проект (рис. 1).

Внутри проекта создаётся объект Thread, в котором создаётся объект Script (рис. 2). Теперь можно перейти непосредственно к созданию триггера аварийных событий. На экранной форме под списком скриптов надо нажать кнопку New напротив Trigger Name, откроется приложение UDMConfig (рис. 3). В нём необходимо выбрать раздел Event Triggers-> ->Alarm Triggers. Триггеры аварийных событий основаны на отслеживании аварийных событий от заданного сервера (сервер аварий). Связь с сервером аварий называется подпиской. Для создания новой подписки необходимо выбрать в контекстном меню пункт New->Alarm Trigger Subscription (рис. 3). Необходимо будет задать имя подписки, а затем выполнить связку с сервером аварий, для этого нажать кнопку Subscribe/Edit OPC Subscriptions. В открывшемся диалоговом окне (рис. 4) на вкладке Server надо нажать кнопку Browse и выбрать в открывшемся окне сервер аварий. Далее на вкладке Types (рис. 4) был выбран диапазон Severity – уровней аварийных событий, для которых должен срабатывать триггер.

На этом можно было бы и завершить создание подписки триггера, теперь через него будут проходить все аварии с сервера. Но в случае сложного технического объекта, скорее всего, аварии далеко не всех объектов требуют SMS-информирования. На вкладке Areas необходимо выбрать интересующие нас *Area* на сервере аварий, в которых заранее сгруппированы нужные аварийные сигналы. При необходимости можно задать и остальные настройки.

Теперь надо открыть существующую подписку на аварийные события и создать объект Alarm Trigger Item (рис. 5): задать имя триггера, а на вкладке Alarm Trigger Options в поле Alarm Filter прописать x=1. Это означает, что будут обрабатываться все аварийные события, на которые выполнена подписка. При необходимости можно прописывать расширенные условия, по которым срабатывают триггеры в поле Alarm Filter, их примеры есть в документации на UDMConfig. Альтернативой фильтру будет задание части условий при настройке подписки. Теперь можно всё сохранить и закрыть UDMConfig. Остаётся только связать VBA-скрипт и триггер, для этого на экранной форме, показанной на рис. 2, под списком скриптов нужно нажать кнопку «…» напротив Triger Name и выбрать созданный триггер алармов (рис. 6).

Теперь можно приступить к созданию VBA-скриптов.

#### Создание VBA-скриптов

SMS-сообщения возможно отправлять с компьютера различными средствами:

- с использованием GSM-модема;
- с использованием SMS-сервисов в сети Интернет.

В первом случае требуется приобрести модем, установить внешнюю антенну (внутренней антенны при использовании модема внутри помещения может быть недостаточно), приобрести SIM-карту выбранного оператора сотовой связи и разработать скрипты для взаимодействия с модемом.

Второй вариант сводит процесс к двум шагам: выбрать сервис для отправки SMS-сообщений и приобрести пакет SMSсообщений в Интернете; написать скрипт взаимодействия с сервисом. Важную роль в выборе средства отправки SMS-сообщений сыграло расположение объекта управления на берегу моря, потому что погодные условия могли периодически негативно сказываться на качестве GSM-связи. В то же время для связи с сетью Интернет был проложен в земле оптоволоконный кабель, что гарантировало практически круглосуточную доступность канала связи.

Итак, был выбран вариант с использованием SMS-сервисов в сети Интернет. В русскоязычном сегменте можно найти множество подобных сервисов. Не вдаваясь в детали их различий (в основном отличия в ценовой политике), можно смело сказать, что описанный далее скрипт применим к большинству из них. В данном проекте выбран сервис SMS Aero.

На рис. 7 приведена структурная схема разработанного средства отправки SMS-сообщений. Как видно из неё, при формировании аварийного сообщения срабатывает триггер и запускается скрипт, выполняющий отправку запроса на SMS-

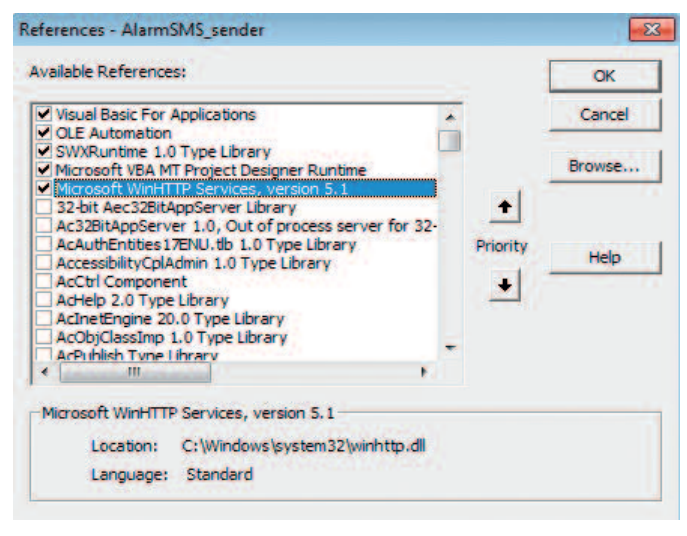

#### Рис. 9. Подключение компонента Microsoft WinHTTP Service в VBA-проекте скрипта

сервис. Далее SMS-сервис по своим каналам связи отправляет SMS-сообщение оператору сотовой связи, который рассылает сообщение по указанным номерам (берутся из переменной, созданной в UDM). При возникновении ошибки в ходе работы скрипта выставляется бит, который заранее создаётся в UDM, а в текстовую переменную, также предварительно созданную, пишется последнее аварийное сообщение, помимо этого, сообщение об ошибке в скрипте пишется в консоль MonitorWorX.

Интерфейс API (Application Programming Interface) SMSсервиса в общем случае основан на отправке запросов GET

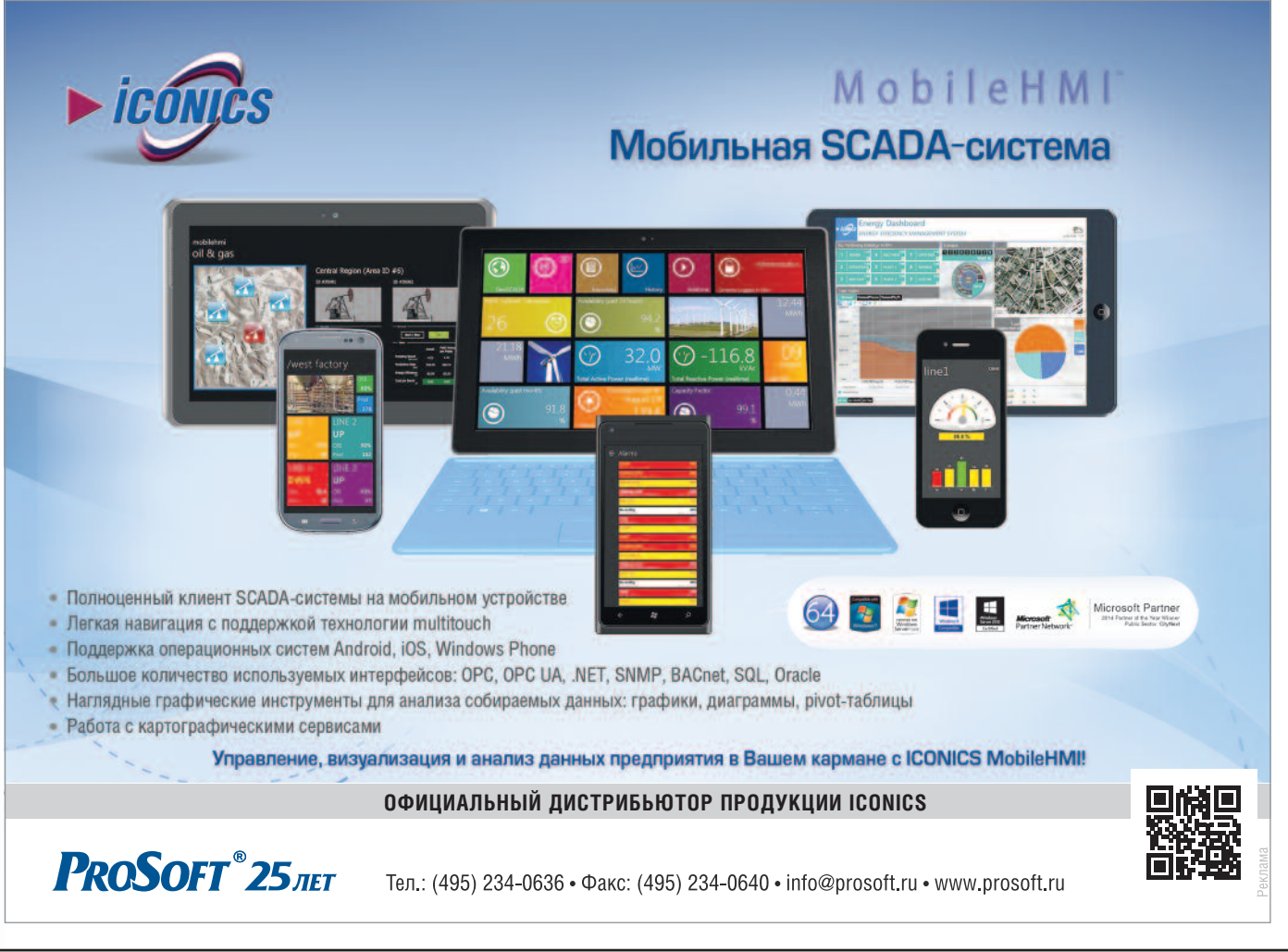

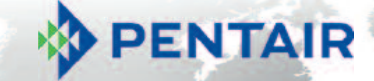

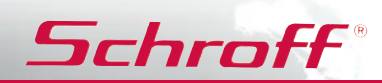

### Платформа EuropacPRO евромеханика высокого полёта

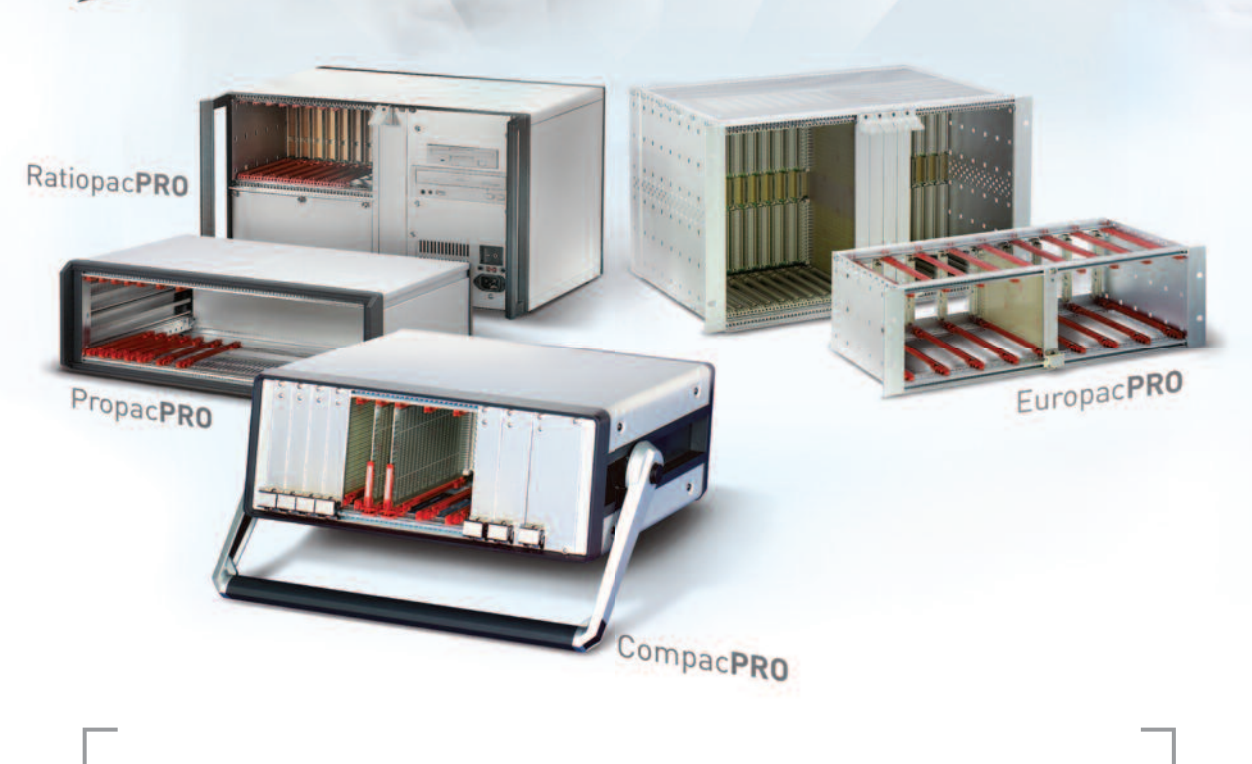

## **PRO**грессивные блочные каркасы и приборные корпуса

- Безграничное разнообразие конфигураций из унифицированных компонентов
- Современный промышленный дизайн
- Высокая прочность и надёжность
- Доработка под индивидуальные требования

#### ОФИЦИАЛЬНЫЙ ПОСТАВЩИК ПРОДУКЦИИ SCHROFF

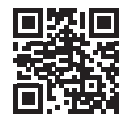

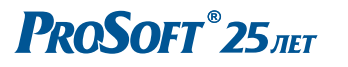

 MOCKBA
 Τεл.: (495) 234-0636 • Φακc: (495) 234-0640 • info@prosoft.ru • www.prosoft.ru

 C.-ΠΕΤΕΡБУРГ
 Τεл.: (812) 448-0444 • Φακc: (812) 448-0339 • info@spb.prosoft.ru • www.prosoft.ru

 EKATEPNHБУРГ
 Τεл.: (343) 376-2820 • Φακc: (343) 310-0106 • info@prosoftsystems.ru

Листинг 1. Функция POST Private objHTTP As WinHttpRequest Выполняет отправку запроса на сервер ' URL - запрос Public Function POST (ByRef URL As String) As String On Error GoTo ErrHandler With objHTTP .Open "GET", URL . Send POST = .ResponseText End With Exit Function ErrHandler: ErrHandlerSub "'SMSbyHTTP' POST failed" End Function

#### Листинг 2. Процедура ErrHandlerSub

Public g As SWXRuntimeLib.Global Const SMS\_cfg = \_ "ICONICS.FwxServerOPC.1\@rgs64:SMS\_config." ' Обработчик аварийных сообщений ' Пишет в консоль MonitorWorX, ' в переменную SMS\_Alarmlog ' Выставляет бит аварии при отправке SMS ' ErrMessage - аварийное сообщение Private Sub ErrHandlerSub(ByRef ErrMessage As String) g.ConsoleMsg MSG\_SEVERE\_ERROR, "Designer", \_ ErrMessage g.OPC.Write SMS\_cfg & "SMS\_Alarmlog.Value", \_ ErrMessage g.OPC.Write SMS\_cfg & "SMS\_Alarm.Value", 1 End Sub

#### Листинг 3. Процедура SendSMS класса SMSAero

Public Message As String ' адрес сервера SMS Aero Const gate\_url = "http://gate.smsaero.ru/" ' запрос на отправку Const sendcmd = gate\_url + "send/" ' запрос на получение статуса сообщения Const status = gate\_url + "status/" ' пароль зашифрованный MD5, ' требование сервиса SMS Aero Const password = "XXXXXXX" ' имя пользователя Const user = "USER\_NAME" ' подпись отправителя Const sender = "SENDER" ' Процедура отправки SMS на заданный номер Number

Public Sub SendSMS(ByRef Number As String) Dim res As String On Error GoTo ErrHandler

или POST по HTTP-протоколу на сервер SMS-сервиса. В строке запроса указываются имя и пароль клиента SMS-сервиса, номер телефона, на который идёт отправка, текст сообщения и имя отправителя (задаётся в личном кабинете клиента).

g.ConsoleMsg MSG\_INFORMATION, "Designer", "'SMSAero' Send message '" & Message & "' to " & Number • Формируем строку запроса к серверу и і передаём объекту SMSSender res = SMSSender.POST(sendcmd & "?" & "user=" & user & "&" & \_ "password=" & password & "&" & \_ "to=" & Number & "&" & "text=" & Message & "&" & \_ "from=" & sender) Итатно должно вернуться два элемента, і разделённых і=і • Если вернулся один, значит ошибка If InStr(1, res, "=") = 0 Then ErrHandlerSub "'SMSAero' SendSMS warning " & res Else g.ConsoleMsg MSG\_INFORMATION, "Designer", \_ "'SMSAero' Message to " & Number & " sent" End Tf Exit Sub ErrHandler: ErrHandlerSub "'SMSAero' SendSMS failed" End Sub

#### Листинг 4. Процедура SendSMS модуля SMS\_sender

' Script SendSMS
Public Sub SendSMS(td As TriggerData)
 On Error GoTo ErrHandler
 SMSAero\_obj.Message = Now & ";" & td.Attributes(3)
 SMSAero\_obj.SendSMSAll
 Exit Sub
ErrHandler:
 ErrHandlerSub "'SMS\_sender' SendSMS failed"
End Sub

#### Листинг 5. Процедура GlobalInstance\_OnConnection

```
' Called once when a new designer/thread is started
Private Sub GlobalInstance_OnConnection _
    (ByVal SwxGlobal As SWXRuntimeLib.Global,
```

ByVal WTD11Inst As Object, Custom() As Variant)

```
On Error GoTo ErrHandler
Set g = SwxGlobal
Set SMSAero_obj = New SMSAero
Set SMSAero_obj.g = g
Read the numbers for SMS.
Переменная SMS_cfg см. листинг 2.
SMSAero_obj.ListNumbers = _
g.OPC.Read(SMS_cfg & "SMS_Numbers.Value")
Exit Sub
ErrHandler:
ErrHandler:
ErrHandlerSub "'SMS_sender' OnConnection failed"
End Sub
```

Поскольку используемый в ScriptWorX64 язык VBA (Visual Basic for Applications) частично является объектно-ориентированным (полноценное наследование классов, к сожалению, не реализовано), то была предложена схема скрипта, представленная на рис. 8.

#### В ЗАПИСНУЮ КНИЖКУ ИНЖЕНЕРА

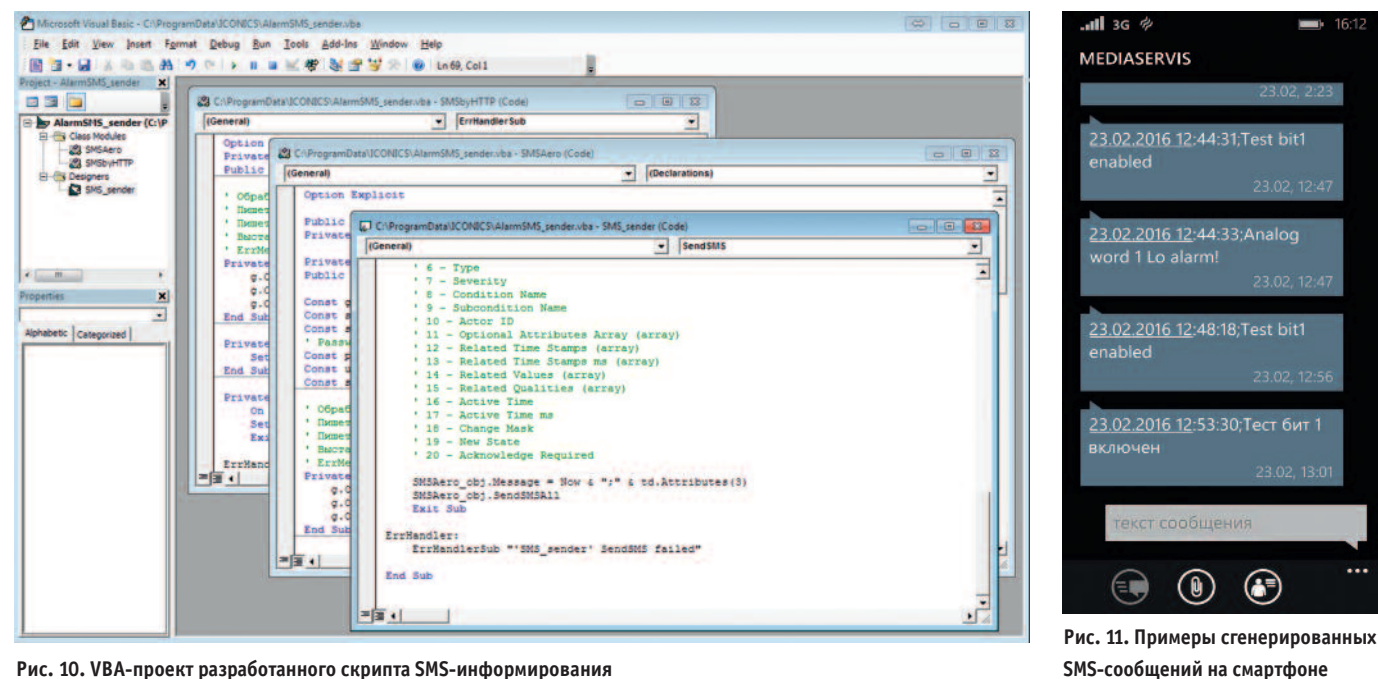

Рис. 10. VBA-проект разработанного скрипта SMS-информирования

Был создан базовый класс – SMSbyHTTP, который выполняет отправку запросов SMS-сервису по протоколу НТТР. Для работы класса необходимо добавить в VBA-проект ссылку на объект Microsoft WinHTTP Services, version 5.1 (рис. 9). Создание объекта Microsoft WinHTTP Services проводится при инициализации класса SMSbyHTTP. По сути, разработанный класс выполняет подготовку запроса по НТТР-протоколу и возвращает результат - ответ сервера SMS-сервиса. Он имеет только функцию POST, код которой приведён в листинге 1. Поскольку при отправке сообщений возможны нештатные ситуации, разработана процедура обработки аварийных сообщений ErrHandlerSub (листинг 2), аналогичная процедура используется и в других классах. ErrHandlerSub использует объект g типа SWXRuntimeLib.Global из основного кода скрипта.

Далее был создан зависимый от SMSbyHTTP класс -SMSAero, который определяет порядок взаимодействия уже с конкретным SMS-сервисом, в данном случае SMS Aero. У класса есть свойство ListNumbers, оно представляет собой массив номеров, по которым должна быть сделана рассылка. При присвоении свойству строки, содержащей мобильные номера, разделённые «;», происходит автоматический разбор строки и формирование массива номеров. Также в классе SMSAero есть поле Message - собственно отправляемое сообщение. В классе реализованы две процедуры: SendSMS отправляет сообщение Message на заданный номер, SendSMSAll рассылает сообщение Message по всем номерам, содержащимся в ListNumbers, для этого используется процедура SendSMS. Код процедуры SendSMS класса SMSAero приведён в листинге 3.

Основной код скрипта размещён в модуле SMS sender, в нём создана процедура SendSMS. Именно её надо указать в поле Script на экранной форме под списком скриптов в ScriptWorX64 Configurator. Данная процедура получает в качестве параметра объект TriggerData, содержимое которого зависит от типа триггера. Для процедуры SendSMS требуется только атрибут № 3 (нумерация атрибутов идёт с 0), он содержит текстовое описание аварии, получаемое из AlarmWorX64 Server. Время аварии из TriggerData брать нежелательно, поскольку оно хранится без учёта часового пояса. Код процедуры SendSMS из модуля SMS sender приведён в листинге 4. Также в модуле SMS sender при инициализации скрипта происходит получение списка номеров для рассылки (листинг 5).

После окончания разработки остаётся проверить состав VBA-проекта (рис. 10) и сохранить его.

Названия переменных в UDM, с которыми работает приведённый скрипт, следующие:

- SMS config.SMS Numbers строка, содержащая номера, на которые делаем рассылку, они разделены точкой с запятой:
- SMS config.SMS Alarmlog строка, содержащая последнее аварийное сообщение от скрипта;
- SMS\_config.SMS\_Alarm бит, установленный в 1, если произошла авария при работе скрипта.

После сохранения результатов разработки необходимо выполнить запуск скрипта в ScriptWorX64. Для этого надо выбрать созданный скрипт в ScriptWorX64 Configurator и нажать кнопку в виде светофора на панели вверху (рис. 2), чтобы он стал зелёным, при этом запустится ScriptWorX Runtime.

Ход работы скрипта можно отслеживать в MonitorWorX, там будут следующие типы сообщений:

- 1) сообщения об ошибке в работе скрипта;
- 2) сообщение об отправке SMS-сообщения;
- 3)сообщение об успешной отправке SMS-сообщения.

Примеры полученных сообщений приведены на рис. 11, они содержат всю необходимую информацию: время и дату возникновения аварийного события и его описание.

#### Заключение

Результатом работы стало создание простого и прозрачного механизма SMS-информирования оперативного персонала. При этом были использованы только встроенные средства ICONICS GENESIS64, что лишний раз показывает широчайшие возможности данной SCADA-системы.

Разработанный код является во многом универсальным и может быть легко модернизирован для организации отправки SMS-сообщений через любой известный SMS-сервис.

E-mail: ssa-company@rambler.ru